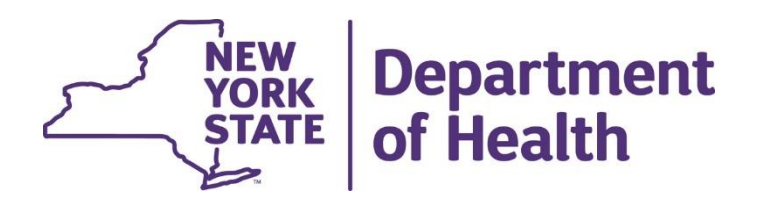

# **CEST Outcome Information in MAPP HHTS**

#### **File Downloads**

4/26/24 updates highlighted blue

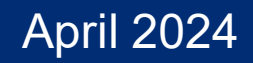

## **Topics**

- How to Download Files
- How to Save & Format Files
- Submitting CEST
- Downloading CEST
- Additional Resources

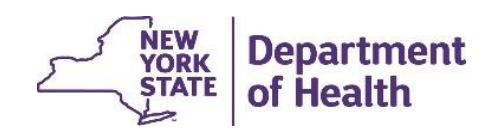

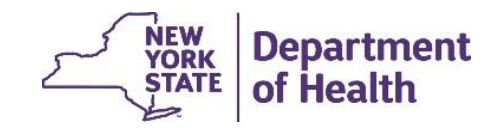

From the MAPP HHTS Home tab, the *Download File* link is located under the Quick Links feature.

Click the *Download File* link and you will be directed to the Search File Downloads screen.

Click on the 'Download' button that is on the top right of the screen.

| ▼ Quick Links                         |
|---------------------------------------|
| My Assignments                        |
| My Members                            |
| My Transfers                          |
| Member CIN Search                     |
| Manage Assignments                    |
| Provider Supplied Program Information |
| Member Opt-Out                        |
| Upload File                           |
| Download File                         |
| Create Referral/Segment               |
| Children's HH Referral Portal         |
| View Submitted Referrals              |

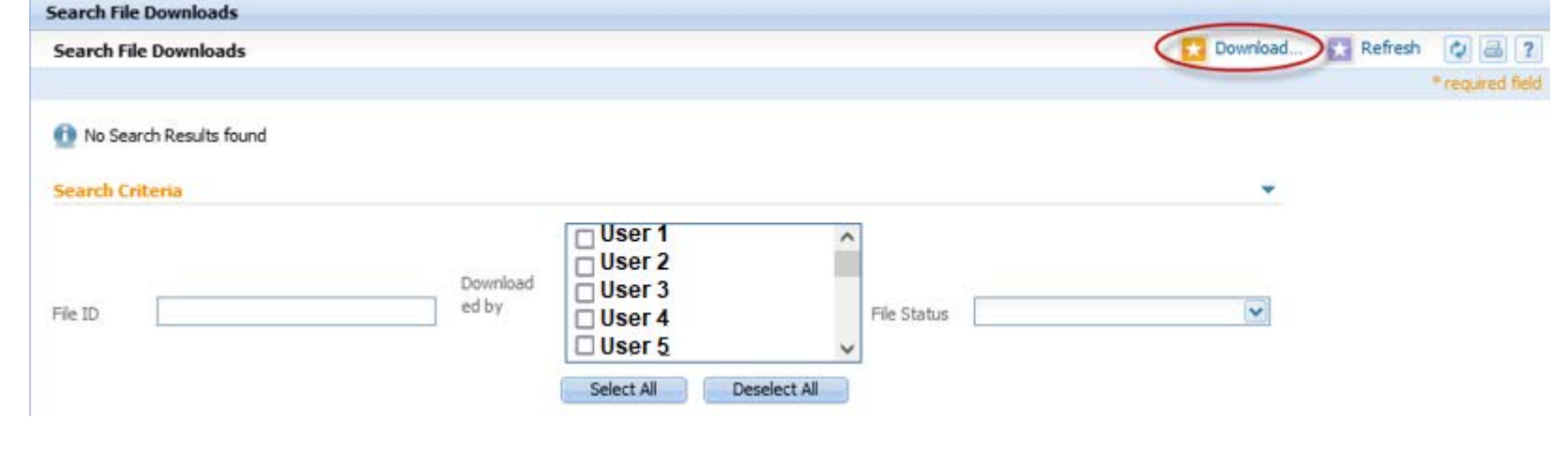

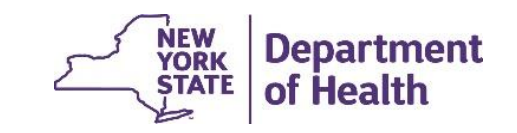

After you have clicked on 'Download', a 'Download Files' pop up will appear. Choose the File Name for which you would like to download.

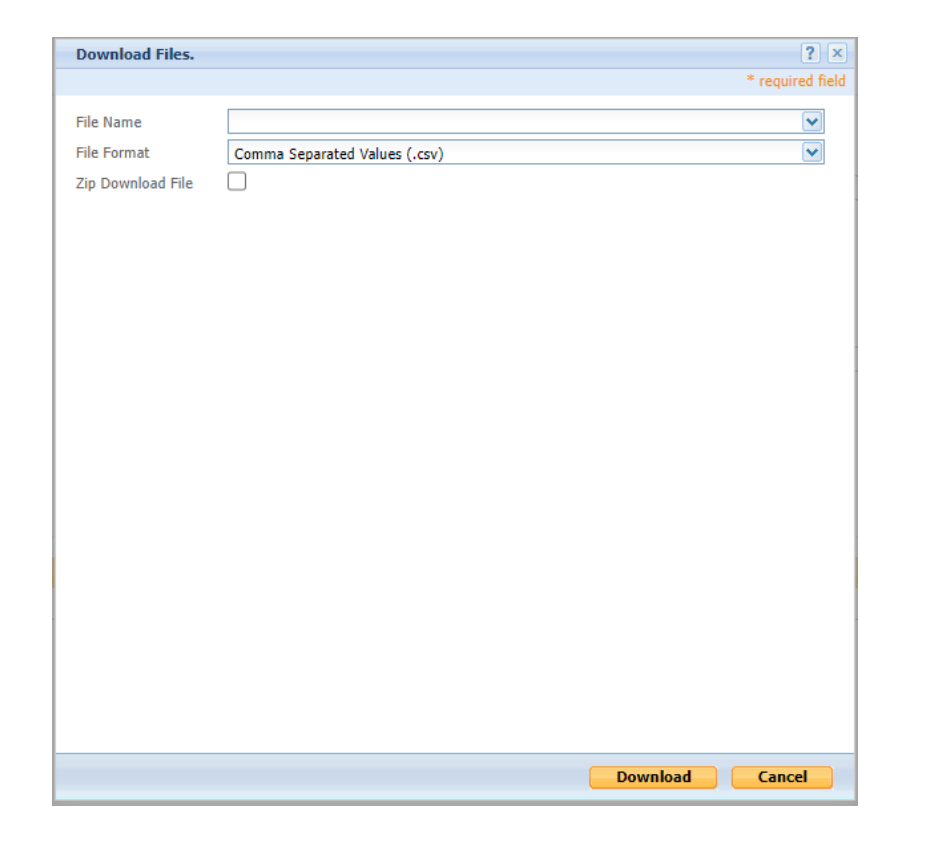

After selecting a file from the File Name dropdown, additional search criteria may appear based upon the file type selected. In this example, we have selected the <u>Enrollment Download</u> file and selected members with an 'Active' Segment Status

| Download Files.        |                              |                                                                                                    |                  | ? ×     |                      |                  |              |
|------------------------|------------------------------|----------------------------------------------------------------------------------------------------|------------------|---------|----------------------|------------------|--------------|
|                        |                              |                                                                                                    | * require        | d field |                      |                  |              |
| File Name              | Enrollment Download File     | >                                                                                                    |                  | ~       |                      |                  |              |
| File Format            | Comma Separated Values (.csv | /)                                                                                                    |                  | ~       |                      |                  |              |
| Zip Download File      |                              |                                                                                                    |                  |         |                      |                  |              |
| Select Search Criteria | a                            | $\bigcirc$                                                                                                    |                  | •       |                      |                  |              |
| Segment Status         |                              | Active     Cased     Pended     Canceled     Pending Canceled     Pending Canceled     Pending Closed     Pending Closed     Pending Active     Hiatus     Select Transaction From Date Transaction To Date | All Deselect All |         |                      |                  |              |
|                        |                              |                                                                                                    |                  |         |                      |                  |              |
|                        |                              |                                                                                                    | ownload Cance    |         |                      |                  |              |
|                        |                              |                                                                                                    |                  | _       | _                    |                  |              |
|                        |                              |                                                                                                    | ٤                |         | NEW<br>YORK<br>STATE | Depart<br>of Hea | tment<br>Ith |

After clicking "Download", the file will begin to process under the Search Results section of the page. The *File Status* will update to show the throbber displayed while the file completes the download. Most complex files will take approximately 15-20 minutes to process. The speed of the connection and the time of day can impact the download time.

| Search Results |                                                           |                               |                  |                    |             |    |  |  |
|----------------|-----------------------------------------------------------|-------------------------------|------------------|--------------------|-------------|----|--|--|
| File ID        | File Name                                                 | File Type                     | Requested By     | Generated On       | File Status |    |  |  |
| 1806111        | BSD_1806111_02994838_SD_030124-031424<br>_031424_1044.csv | Billing Support Download File | HH02994838worker | 3/14/2024 10:44 AM | 31/2        | 9. |  |  |

Once the file download is complete, the *File Status* column will change to *Processed* and the file is available to download.

| Search Results |                                                           |                               |                  |                    | •                               |
|----------------|-----------------------------------------------------------|-------------------------------|------------------|--------------------|---------------------------------|
| File ID        | File Name                                                 | File Type                     | Requested By     | Generated On       | File Status                     |
| 1806111        | BSD_1806111_02994838_SD_030124-031424<br>_031424_1044.csv | Billing Support Download File | HH02994838worker | 3/14/2024 10:44 AM | Processed Download File Content |

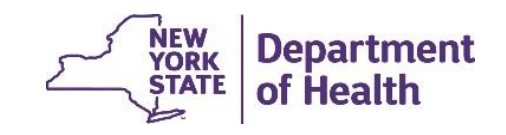

## How to Save & Format Files

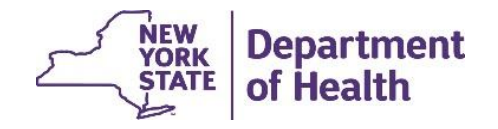

## **Saving Downloads**

Click on *File* and then select *Save as,* then select "Excel Workbook (\*.xlxs)" from the drop-down menu. This format will allow for your formatting to save properly.

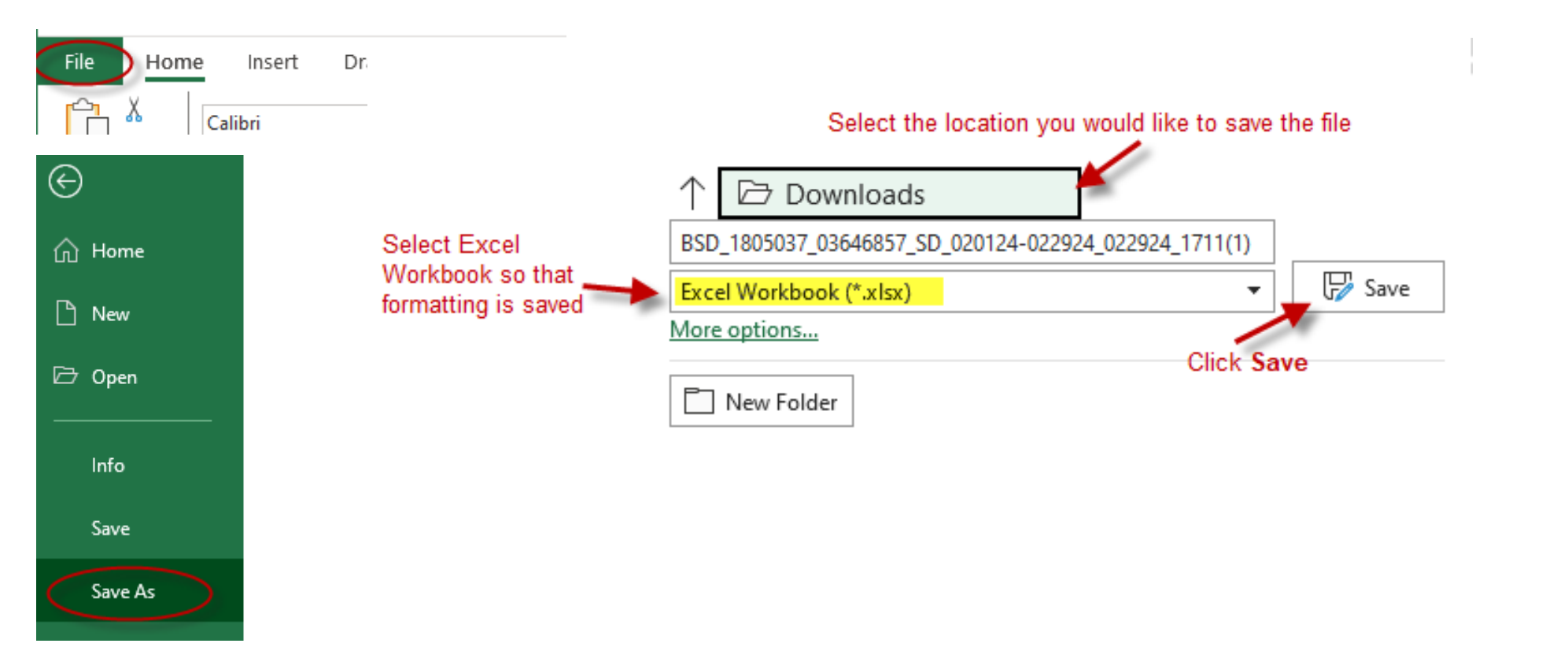

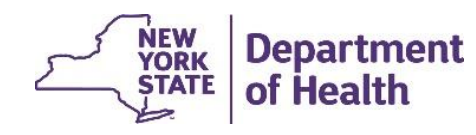

## **Formatting the File**

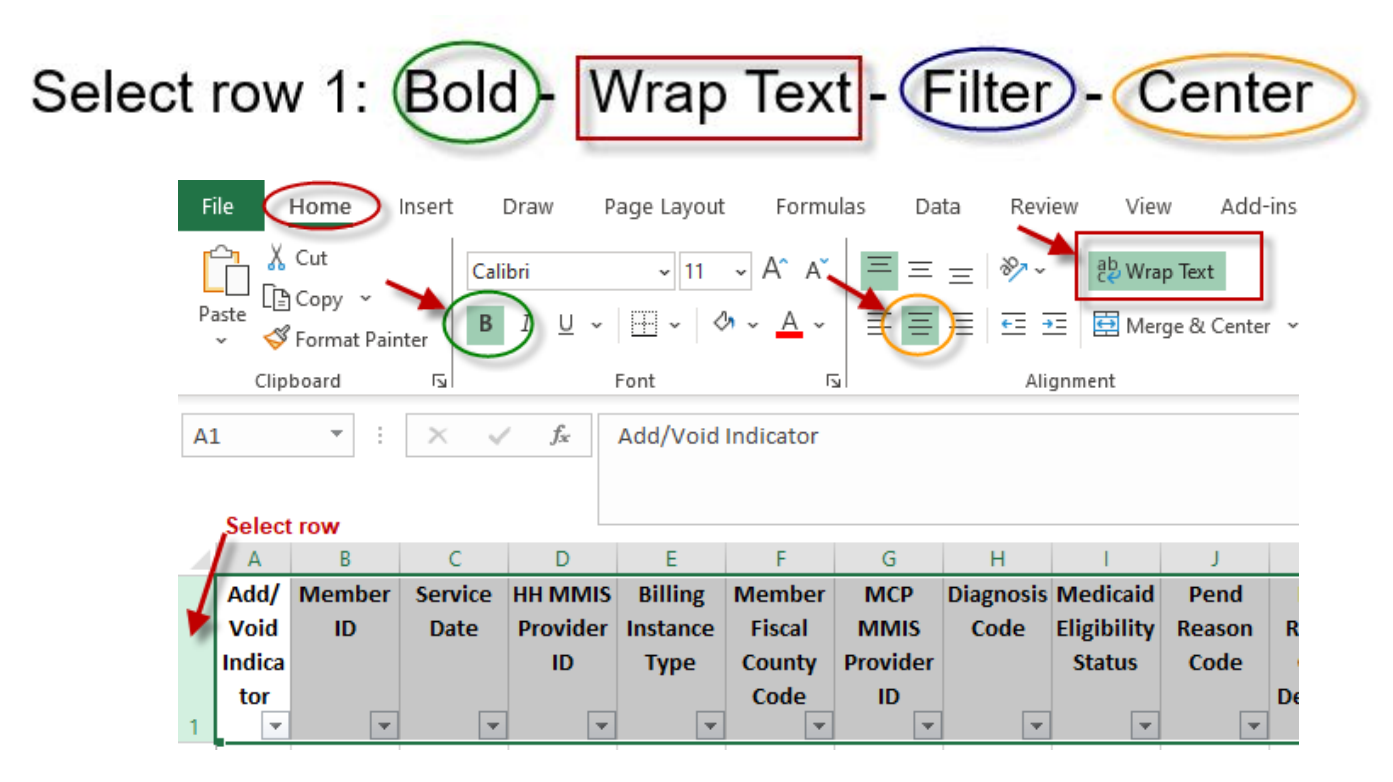

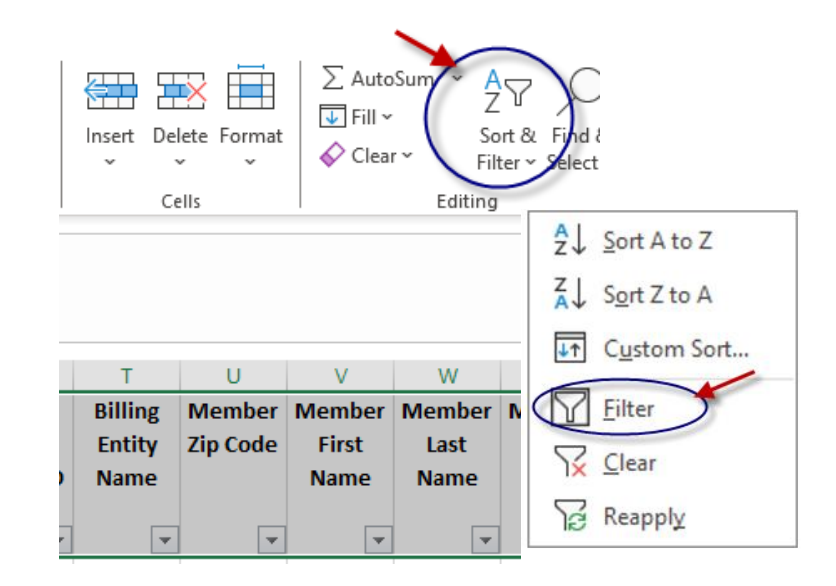

Put curser in cell C2 and from the *view* tab, Freeze Panes

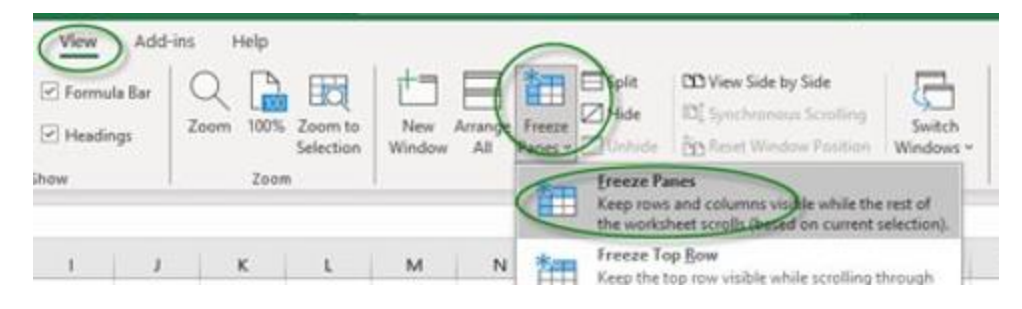

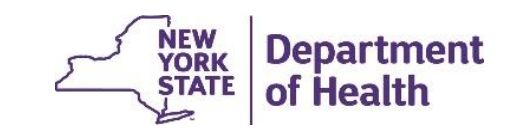

To preserve the leading zero in a *date field* within a file downloaded from the MAPP HHTS, the value in the *date field* will be "wrapped" in the equal sign and quotations (e.g. = "03072024" for 3/7/24). To convert this text to the date format:

1. Select the entire column, right click, select Copy, right click again, select from Paste Options Values (V)

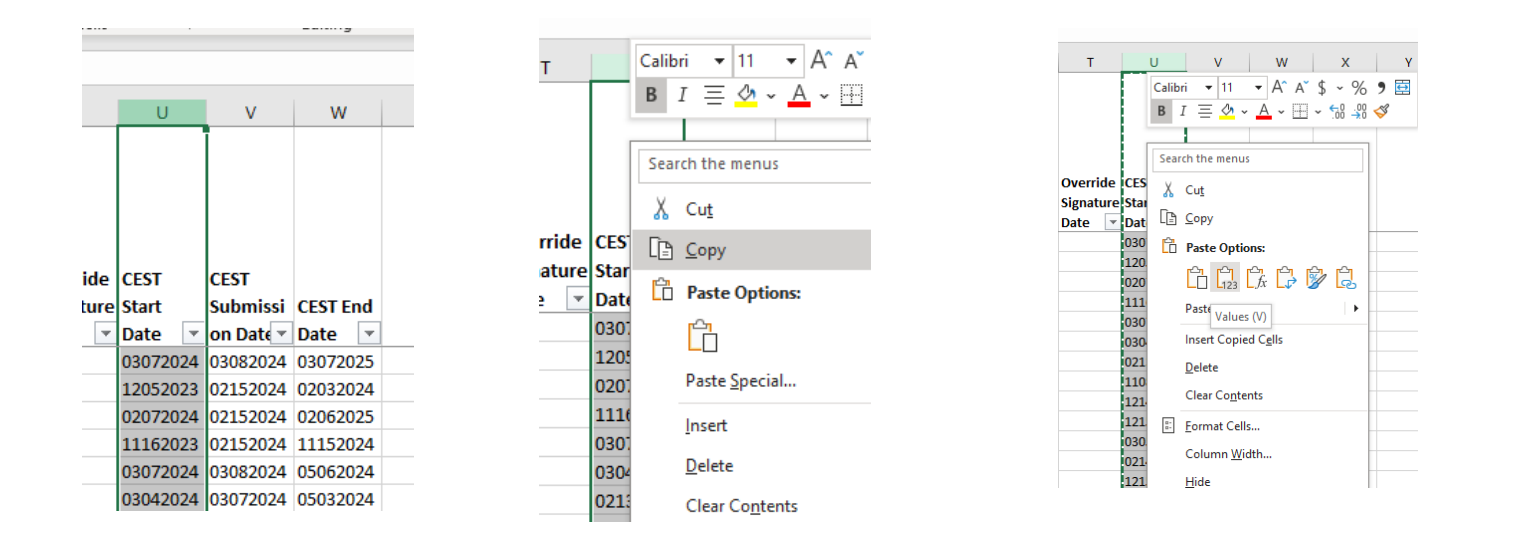

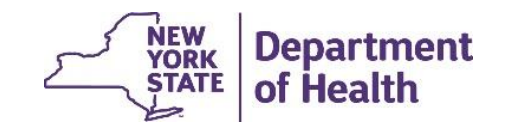

2. Select the entire column again, go to **Data** tab, click on *Text to Columns* 

|                          | <u> </u>   |          |           |          |          |                                                             |                     |               |                   |              |            |                  |             |             |
|--------------------------|------------|----------|-----------|----------|----------|-------------------------------------------------------------|---------------------|---------------|-------------------|--------------|------------|------------------|-------------|-------------|
| Data                     | Review     | View     | Add-ins   | Help     |          |                                                             |                     |               |                   |              |            |                  |             |             |
| Queries &                | Connection | s A↓     |           |          | r (      | Ç 🗄 🔁 🗖                                                     |                     |               |                   |              | ₽          | <u>7</u>         |             | +           |
| Properties<br>Edit Links |            | Z↓ S     | Sort Filt | er       | anced    | Text to Flash Remove Dat<br>Columns Fill Duplicates Validat | ta Consoli<br>ion ~ | date Relation | nships Ma<br>Data | nage Model A | What-If Fo | recast G<br>heet | roup Ungrou | up Subtotal |
| es & Conn                | nections   |          | Sort 8    | k Filter |          |                                                             | Data Tools          |               | Data              |              | Forecast   |                  |             | Outline     |
|                          |            |          |           |          |          | Text to Columns                                             |                     |               |                   |              |            |                  |             |             |
|                          |            |          |           |          |          | Split a single column of text into                          |                     |               |                   |              |            |                  |             |             |
| G                        | Н          | 1        | J         | K        | L        | multiple columns.                                           | Р                   | Q             | R                 | S            | Т          | U                | V           | W           |
|                          |            |          |           |          | Most     | For example, you can separate a                             |                     |               |                   |              |            |                  |             |             |
|                          |            |          |           |          | signed   | first and last name columns.                                | 2                   |               |                   |              |            |                  |             |             |
|                          |            |          |           |          | and      | You can choose how to split it up:                          |                     |               |                   |              |            |                  |             |             |
| ssessor                  | Assessor   |          |           |          | finalize | fixed width or split at each comma                          | а,                  |               |                   |              |            |                  |             |             |
| rganizat                 | Organizat  |          | HH MMIS   | Target   | date for | period, or other character.                                 |                     | Continua      |                   | Date of      | Override   | CEST             | CEST        |             |
| »n                       | ion        | _        | Provider  | Populati | CANS or  | ⑦ Tell me more                                              | ype of              | tion of       | Override          | Override     | Signature  | Start            | Submissi    | CEST End    |
| ame 💌                    | MMISI      | HH Nan 💌 | ID 🔻      | on 💌     | HCBS     |                                                             |                     | Service 💌     | Decisio 🔻         | Decisio 🔻    | Date 💌     | Date 💌           | on Date 🔻   | Date 💌      |
|                          | 03001310   | ST MARYS | 03001310  |          | Y        |                                                             |                     |               |                   |              |            | 03072024         | 03082024    | 03072025    |
|                          | 03001310   | ST MARYS | 03001310  |          | Υ        |                                                             |                     |               |                   |              |            | 12052023         | 02152024    | 02032024    |

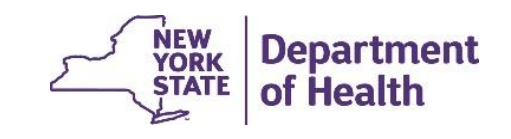

3. A new window will pop up. Click *Next, Next,* and then click on *Date* and make sure 'MDY' is selected in the drop box, click *Finish* 

|                                                                             | Data 19912                                                                                         |                                          |          |
|-----------------------------------------------------------------------------|----------------------------------------------------------------------------------------------------|------------------------------------------|----------|
| Convert Text to Columns Wiza                                                | ard - Step 1 of 3                                                                                  | ?                                        | $\times$ |
| The Text Wizard has determine                                               | d that your data is Delimited.                                                                     |                                          |          |
| f this is correct, choose Next, c                                           | r choose the data type that best d                                                                 | escribes your data.                      |          |
| Original data type                                                          |                                                                                                    |                                          |          |
| Choose the file type that bes<br>Delimited - Charac<br>Fixed width - Fields | t describes your data:<br>ters such as commas or tabs separa<br>are aligned in columns with space: | ate each field.<br>5 between each field. |          |
|                                                                             |                                                                                                    |                                          |          |
|                                                                             |                                                                                                    |                                          |          |
| Preview of selected data:                                                   |                                                                                                    |                                          |          |
| 1 CEST Start Date<br>2 ="03072024"<br>3 ="12052023"                         |                                                                                                    |                                          | î        |
| <u>4</u> ="02072024"<br><u>5</u> ="11162023"                                |                                                                                                    |                                          | ~        |
| <                                                                           |                                                                                                    |                                          | >        |
|                                                                             | Cancel < Back                                                                                      | <u>N</u> ext > <u>F</u> in               | ish      |

| Convert Text to Colu                                                                                                    | ımns Wizard - Step 2 of 3                              | ?    | ×         |  |  |  |  |  |  |
|----------------------------------------------------------------------------------------------------|--------------------------------------------------------|------|-----------|--|--|--|--|--|--|
| This screen lets you set the delimiters your data contains. You can see how your text is affected<br>in the preview below. |                                                        |      |           |  |  |  |  |  |  |
| Delimiters          Iab         Semicolon         Comma         Space         Other:                                       | Treat consecutive delimiters as one<br>Text gualifier: |      |           |  |  |  |  |  |  |
| Data <u>p</u> review                                                                                                    |                                                        |      |           |  |  |  |  |  |  |
| CEST Start Dat<br>="03072024"<br>="12052023"<br>="02072024"<br>="11162023"                                                 | e                                                      |      | ~         |  |  |  |  |  |  |
| ٢                                                                                                    | Cancel < <u>B</u> ack <u>Next</u> >                    | ) Ei | ><br>nish |  |  |  |  |  |  |

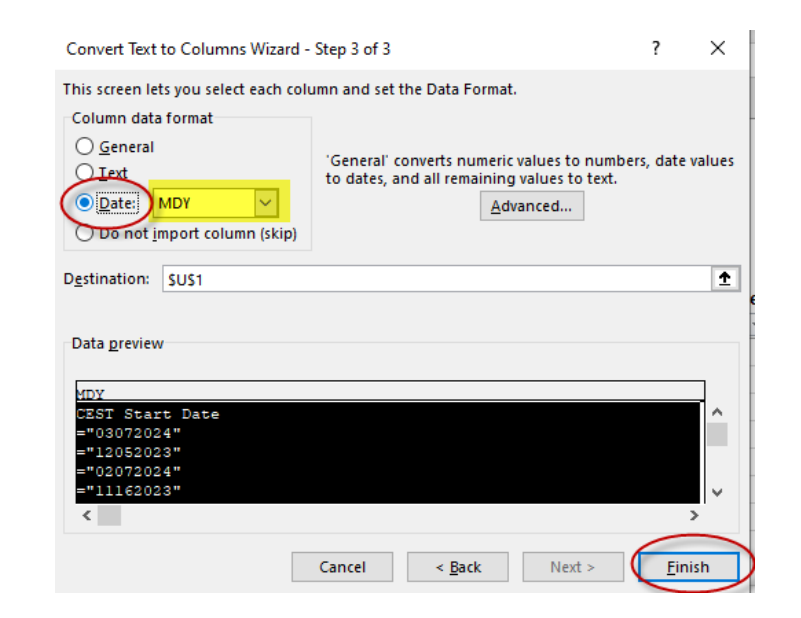

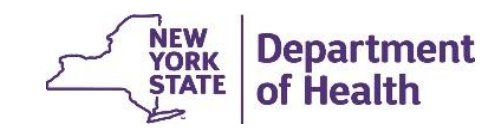

4. You can now view column values as dates

| R         | S       | S T U       |                    |              |              | V   | W          |    |           |
|-----------|---------|-------------|--------------------|--------------|--------------|-----|------------|----|-----------|
|           |         |             |                    |              |              |     |            |    |           |
|           | Date of | f           | Overrio            | le           |              |     | CEST       |    |           |
| Override  | Overrio | le          | Signatu            | ire          | CEST Start   |     | Submissio  | on | CEST End  |
| Decisio 🔻 | Decisio | -           | Date               | Ŧ            | Date         | Ŧ   | Date       | -  | Date      |
|           | £↓      | <u>S</u> o  | rt Oldest          | to l         | Vewest       |     |            |    | 3/7/20    |
|           | ZI      | So          | rt Newest          | to           | Oldert       |     |            |    | 2/3/20:   |
|           | AV      | <u> </u>    | it recircula       |              | ondese       |     |            |    | 2/6/20    |
|           |         | So          | r <u>t</u> by Colo | or           |              |     |            | •  | 11/15/20  |
|           |         | Sh          | eet View           |              |              |     |            | Þ  | 5/6/20    |
|           |         |             | _                  |              |              |     |            | _  | 5/3/20    |
|           | _ Yx    | <u>C</u> le | ear Filter I       | ro           | m "CEST Subi | mis | sion Date" |    | 4/13/20   |
|           | _       | Filt        | ter by Col         | lor          |              |     |            | F  | 11/7/20:  |
|           | _       | D-          | to Eiltern         |              |              |     |            |    | 12/13/20  |
|           |         | Ud          | te <u>r</u> iiters |              |              |     |            | ·  | 12/14/20: |
|           | _       | Se          | arch (All)         |              |              |     | p.         | ~  | 3/5/20:   |
|           | -       |             | (Selec             | t A          | D            |     |            |    | 2/13/20   |
|           |         |             | 2024               |              |              |     |            |    | 12/14/20  |
|           |         |             | 📄 🗹 Fe             | bru          | iary         |     |            |    | 2/15/20.  |
|           |         |             |                    | 15           | j            |     |            |    | 1/5/20    |
|           |         |             | 🖻 🗹 M              | arcl         | h            |     |            |    | 12/14/20  |
|           |         |             |                    | 07           |              |     |            |    | 1/21/20   |
|           |         |             |                    | 1 UC<br>1 12 | )            |     |            |    | 11/19/20  |
|           | -       |             | ☑ (Blank           | :s)          | -            |     |            |    | 12/26/20  |
|           | - I     |             |                    | .,           |              |     |            |    | 1/21/20   |
|           |         |             |                    |              | OK           |     | Cancel     |    | 12/12/20  |
|           |         |             |                    |              |              |     |            |    | 12/14/20  |

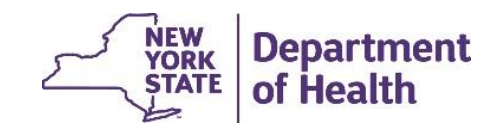

## Submitting CEST

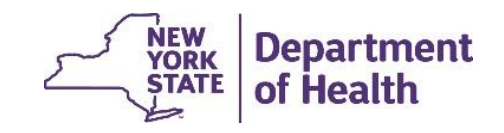

# **Submitting CEST**

- The fields below are submitted to the tracking system by Health Homes for their actively enrolled members using the <u>Consent and Member Program Status Upload</u> file
  - **CEST Outcome** The outcome value determined by the continuing eligibility screening tool
  - CEST Start Date The date the CES tool was completed
  - **CEST End Date** This field should rarely be used; this field should be left blank in most situations. Providers can use this field to force an end date that is earlier than the system calculated end, which is based on the submitted CEST outcome.

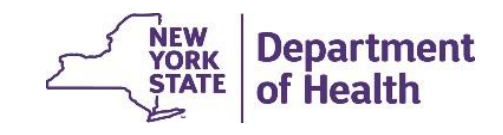

#### Submitting CEST Using Correct Record Type

- CEST Outcome, Initial Appropriateness, Consent Date, and Plan of Care date (for now will be removed from file release 4.5) are submitted to the system using the <u>Consent and</u> <u>Member Program Status Upload</u> file.
- While Consent Date and IA can be submitted together in the same record (i.e. file row), all other submissions must be submitted in its own record/file row using the correct Record Type.

|                               |             |        | Delete,          |
|-------------------------------|-------------|--------|------------------|
| Submitted Information         | Add, Create | Modify | Withdraw, Cancel |
| Consent to Enroll AND         |             |        |                  |
| Appropriateness Criteria      | C           | Μ      | W                |
| Plan of Care Date             | Р           |        | D                |
| Member Program                | ٨           | 11     | D                |
| Information                   | A           | 0      | n                |
| <b>Continuing Eligibility</b> | V           |        | 7                |
| Screening Tool Outcome        | X           |        | Z                |
| Children's HCBS Status        |             |        |                  |
| Update                        | Ν           |        | E                |

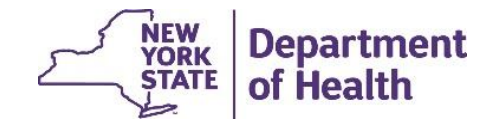

#### Submitting CEST Using Correct Record Type

Pay close attention to the Record Type included in the file upload.

- If you submit a with file with Record Type: 'P'; POC date, and CES Tool outcome, the file will successfully process the POC date, but it will ignore the CES Tool outcome.
- If you submit a with file with two rows: one with Record Type: 'P' & POC date and a second with Record Type: 'X' & the CES Tool outcome, the file will successfully process both the POC date and the CES Tool outcome into the system
- See the editing logic starting on page 60 & 61 of the MAPP HHTS File Specifications Document for these file rules:

https://www.health.ny.gov/health\_care/medicaid/program/medicaid\_health\_homes/mapp/docs/v4\_4\_2.pdf

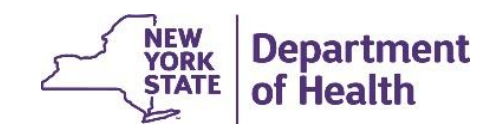

#### When is **Initial CEST Outcome Due to System?**

- CEST billing block to be implemented in the 6/1/24 MAPP HHTS release 4.5
  - Every member enrolled for a year or more with segment month of Nov-April <u>must submit</u> <u>CEST to system by end of April or they will be blocked from billing May 2024</u>.
  - The following month, providers will need to submit a CEST for any member enrolled for over a year with a begin month of May or their June 2024 billing will be blocked.
  - This will continue until Nov 2024
- Please see the <u>Connection Between CEST and Billing Instances in MAPP HHTS</u> document posted to the MAPP HHTS website for the CEST Due Date and CEST Billing Block date for each segment begin date
- Column D Last Month to Bill w/o Initial CEST Outcome Submission indicates the month that the CEST Outcome is due to the system
- Column E Cannot Bill for month ending w/ this date, or any subsequent months, until CEST submitted w CEST Start date that is equal to or prior to this date indicates the billing month that will be blocked if CEST is not submitted

## **CEST Examples: Happy Path**

#### **Everything is submitted on time to MAPP HHTS**

- Member is actively enrolled with a segment begin date of 4/1/23
- CEST is completed 4/25/24 and submitted to tracking on 5/2/24
- Provider is able to add the 4/1/24 billing instance starting 4/1/24
- Provider is able to add 5/1/24 billing instance starting 5/1/24

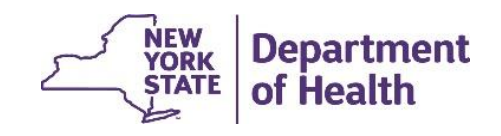

## **CEST Examples: Belated submission**

CEST completed prior to end of billing block month but is submitted after the billing block month. Prior to CEST submission, provider is blocked from submitting billing instance. Once CEST submission is processed, provider can add billing instance

- Member is actively enrolled with a segment begin date of 4/1/23
- CEST is completed 5/28/24 and submitted to tracking on 6/13/24
- Provider is able to add the 4/1/24 billing instance starting 4/1/24
- From 5/1/24 6/12/24, provider <u>cannot add 5/1/24</u> or 6/1/24 billing instances
- As of 6/13/24 (after CEST submission is processed), provider is able to add 5/1/24 and 6/1/24 billing instances

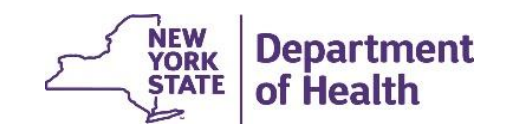

## **CEST Examples: Missed Billing**

CEST completed after the end of the billing block month. Provider cannot bill for missed billing month. Once CEST submission is processed, provider can add prospective billing instances

- Member is actively enrolled with a segment begin date of 4/1/23
- CEST is completed 6/1/24 and submitted to tracking on 7/3/24
- Provider is able to add the 4/1/24 billing instance starting 4/1/24
- Provider <u>can never add 5/1/24</u> billing instance
- From 6/1/24 7/2/24, provider cannot add 5/1/24, 6/1/24, or 7/1/24 billing instances
- As of 7/3/24 (after CEST submission), provider is able to add 6/1/24 and 7/1/24 billing instance (provider cannot add 5/1/24 billing instance)

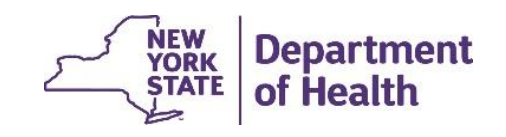

### Initial vs Subsequent CEST Submission

**Please note** that the CEST due date & billing block dates listed in the first two tabs of the **Connection Between CEST and Billing Instances in MAPP HHTS** document posted to the website only applies to a new segment where a CEST has not yet been submitted for that member segment.

Once a CEST Outcome has been submitted to the system for a member segment, the CEST start and end dates dictate when the next CEST is due to the system. Please see example tabs in the **Connection Between CEST and Billing Instances in MAPP HHTS** for examples of this and other CEST scenarios.

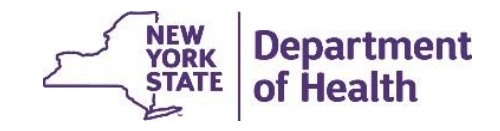

#### When is follow up CEST Outcome Due to System?

 Once a CEST Outcome is submitted to the system, it is assigned an end date that dictates how long a provider can continue to bill without submitting to the system a new CEST Outcome.

| Ex # | Segment Begin<br>Date | CEST<br>Outcome | CEST Submission<br>Date | CEST Start<br>Date | CEST End<br>Date |
|------|-----------------------|-----------------|-------------------------|--------------------|------------------|
| 1    | 11/1/2018             | С               | 4/10/2024               | 3/26/2024          | 9/22/2024        |
| 2    | 6/1/2023              | Е               | 6/30/2024               | 6/26/2024          | 8/25/2024        |
| 3    | 3/1/2020              | М               | 5/13/2024               | 5/5/2024           | 7/4/2024         |

• The table below shows the last billing instance the provider can add based on submitted CEST Dates and when billing instances will be blocked without a new **CEST Start Date**.

| Ev # | CEST End    | Last Month to Bill Based<br>on CEST Outcome<br>Submitted to System | Cannot Bill for month ending w/ this date,<br>or any subsequent months, until new CEST<br>submitted w CEST Start date that is equal |
|------|-------------|--------------------------------------------------------------------|----------------------------------------------------------------------------------------------------|
|      | 9/22/2024   | 9/1/2024                                                           | 10/31/2024                                                                                                    |
|      | 8/25/2024   | 8/1/2024                                                           | 9/30/2024                                                                                                    |
|      | 8 6/13/2025 | 6/1/2025                                                           | 8/31/2024                                                                                                    |

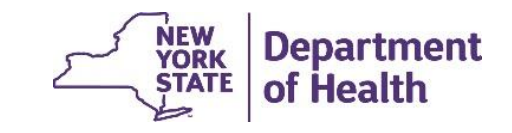

## **Downloading CEST**

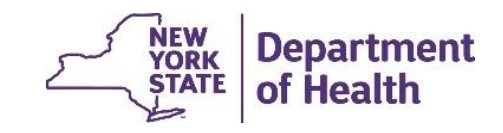

## **Member CEST Outcome Information**

- Download the **Assessment Download** file and format headings & date fields
- Filter Assessment Type to 'E'
- The Assessment Outcome field contains the CEST Outcome
  - 'C' continue services
  - 'E' end services
  - 'M' more information required
- The CEST Start Date is the date the HH completed the member's CEST
- The CEST Submission Date is the date the CEST outcome was submitted to the system by the HH
- The CEST End Date is calculated by the system based on the CEST Start Date and the CEST Outcome
  - 'C' outcome end date = CEST Start Date + 180
  - 'E' outcome end date = **CEST Start Date** + 60
  - 'M' outcome end date = **CEST Start Date** + 60

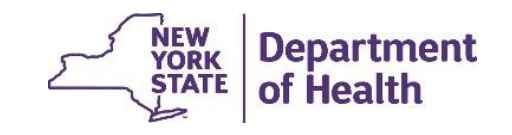

## **Combining Files**

Use the *vlookup* function in excel as instructed below to create a file containing your actively enrolled members subject to the CEST policy and members' submitted CEST outcome information and initial CEST due dates.

This is an optional task. If you have questions about using the vlookup function, please contact your organization's internal support. <u>DOH cannot assist you with this function.</u>

- Download the <u>Enrollment Download</u> file for your organization's 'Active' members, format & save (see slides 3-13 for all download, header formatting, date formatting, and saving instructions).
  - Delete members enrolled in the health home service children program (Adult or Child Services Provided Indicator = 'C')
  - Delete HH+ members (Expanded HH+ Population Indicator = anything other than '(Blanks)' or 'A')\*
  - Delete AOT members (AOT Member = 'Y'
  - Delete Adult Home members (Impacted Adult Home Member = 'Y')
  - Delete outreach segments (Outreach/Enrollment Code = 'O')
  - Convert the Begin Date column to the date format

\* this is just an approximation of HH+ members as it only includes recent HH+ and not HH+ members within the last year

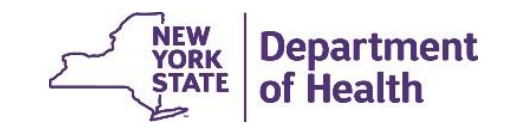

## **Combining Files**

- Add the fields below to the end of the file. Be sure to re-filter to include these new fields in the filtered header (see slide 9 for filtering instructions)
  - CEST Outcome
  - CEST Submission Date
  - CEST Start Date
  - CEST End Date
  - CEST Due Date
  - CEST Billing Block Date

|    | BG       | вн       | BI        | BJ       | ВК        | BL    | BM       | BN       | BO      |  |
|----|----------|----------|-----------|----------|-----------|-------|----------|----------|---------|--|
|    |          |          |           |          |           |       |          |          |         |  |
|    |          |          |           |          |           |       |          |          |         |  |
|    |          |          |           |          |           |       |          |          |         |  |
| en |          |          | Appropri  |          |           |       |          |          | CEST    |  |
|    | Appropri | Appropri | ateness   |          | CEST      | CEST  |          |          | Billing |  |
| ve | ateness  | ateness  | Submissi  | CEST     | Submissi  | Start | CEST End | CEST Due | Block   |  |
| -  | Catego 💌 | Detail 💌 | on Date 💌 | Outcon 💌 | on Date 🔻 | Date  | 🔻 Date 💌 | Date 💌   | Date 💌  |  |
|    |          |          |           |          |           |       |          |          |         |  |

- Download the <u>Assessment Download</u> file for your organization (download, format & save per slides 3-13).
  - Delete non-CEST assessments from file (delete records where **Assessment Type** = 'C' or 'H')
  - Sort the CEST Start Date field on the Assessment Download file from 'Newest to Oldest'

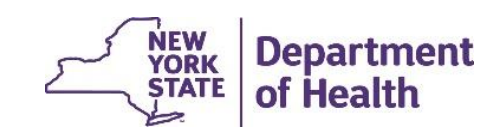

## **Combining Files**

- Use the vlookup feature to pull data into the <u>Enrollment Download</u> file from the <u>Assessment Download</u> and the <u>Connection Between CEST and Billing Instances in MAPP HHTS</u> files
- Below are sample formulas used to populate the added fields. These formulas assume you've followed previous instructions, that the Enrollment Download is saved as "ED", that the Assessment Download is saved as "AD" & has 50 records, and that the CEST Date file is saved as "cest\_billing\_mapp\_hhts" The formulas you use will reference your files name and record #s. The formulas below are just examples and will need to be adjusted to fit your files.
- PLEASE NOTE once an initial CEST is submitted for a segment, CEST Due Date & CEST Billing Block Date are obsolete.

#### Look up based on Member ID

- CEST Outcome = IFERROR(VLOOKUP(\$A2,'[AD.xlsx]AD tab'!\$A\$1:\$W\$50,5,0),"")
- CEST Submission Date =IFERROR(VLOOKUP(\$A2,'[AD.xlsx]AD tab'!\$A\$1:\$W\$50,21,0),"")
- CEST Start Date = IFERROR(VLOOKUP(\$A2,'[AD.xlsx]AD tab'!\$A\$1:\$W\$50,22,0),"")
- CEST End Date =IFERROR(VLOOKUP(\$A2,'[AD.xlsx]AD tab'!\$A\$1:\$W\$50,23,0),"") Look up based on Begin Date
- CEST Due Date =VLOOKUP(\$L2,'[cest\_billing\_mapp\_hhts.xlsx]Segment Dates to Due Dates'!\$A\$4:\$E\$232,4,0)
- CEST Billing Block Date =VLOOKUP(\$L2,'[cest\_billing\_mapp\_hhts.xlsx]Segment Dates to Due Dates'!\$A\$4:\$E\$232,5,0)

#### **Additional Resources**

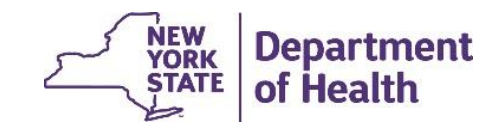

## **File Best Practices**

- 1. Remember that larger files take longer to validate and process. To save time and system resources, upload multiple smaller files instead of a single large file.
- 2. Avoid peak processing times when possible:
  - Weekly: Monday and Friday morning
  - Monthly: First day and Last day of month
- 3. When downloading, opt to use compressed (.zip) files to potentially increase performance.

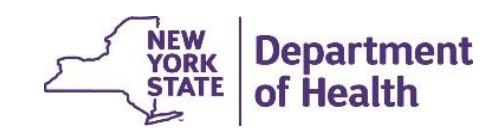

### **Provider Resources**

 MAPP HHTS resources such as the File Specifications documents, past presentations, and upcoming HHTS Release information, can be found here: <u>https://www.health.ny.gov/health\_care/medicaid/program/medicaid\_health\_homes/m</u> <u>app/index.htm</u>

• MAPP HHTS issues and questions should be directed to MAPP Customer

Care Center at (518) 649-4335 or MAPP-CustomerCareCenter@cma.com

• All Health Home policy questions and Notification of Change (NOC) forms should be submitted to the DOH Health Home team mailbox found here: <a href="https://apps.health.ny.gov/pubpal/builder/email-health-homes">https://apps.health.ny.gov/pubpal/builder/email-health-homes</a>

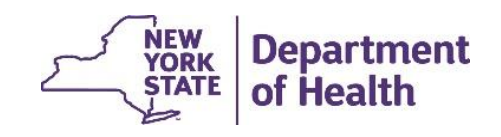